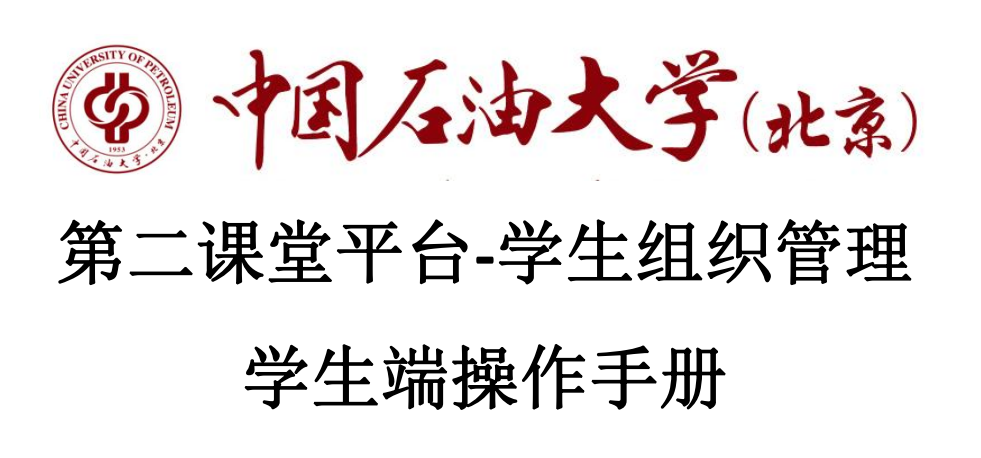

支持 IE、360、Google Chrome、Firefox 等主流浏览器。(推荐 Google Chrome,如使用其他类型浏览器请开启极速模式)

# 1. 登录

### 1.1 通过企业号进入

在微信通讯录找到中国石油大学(北京)企业号,在企业号中找到第二课堂 点击进入。

|          | 通讯       | 山录             | Q | $\oplus$    |
|----------|----------|----------------|---|-------------|
| 20       | 新的朋友     |                |   |             |
| 2        | 群聊       |                |   | 个<br>☆<br>A |
| <b>@</b> | 标签       |                |   | B<br>C<br>D |
| *        | 公众号      |                |   | Ê<br>F<br>G |
| 我的企业     | 2.及企业联系人 |                |   | н<br>1      |
| Ø        | 中国石油大学   | (北京)           |   | K<br>L      |
| A        |          |                |   | N           |
| 11       |          |                |   | 0           |
|          |          |                |   | 2           |
|          |          |                |   | 1           |
| В        |          |                |   | S<br>T      |
|          |          |                |   | U           |
|          |          |                |   | V           |
|          |          |                |   | W           |
| C        |          |                |   | X           |
|          |          |                |   | Ŷ           |
|          |          |                |   |             |
|          |          | 22.5           |   |             |
| ○        | 1.       | <b>②</b><br>发视 | 2 | <u>2</u>    |

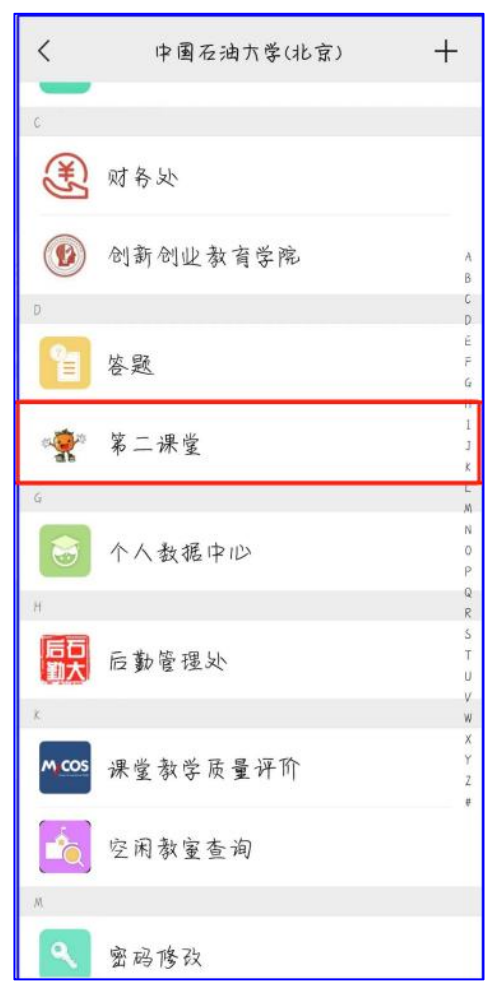

### 1.1 通过企业号进入

通过中石大新青年公众号进入。

| ○ 中石大新青年 🛛 🛛                                                                                                    | 取消       |
|----------------------------------------------------------------------------------------------------|----------|
| 关运的公众号                                                                                                    |          |
| ◎< ● ● |          |
| 聊天记录                                                                                                    |          |
| ●爱· 中石大新青年<br>…平台"中石大新青年",柿…                                                                                                    | a 用 13 円 |
| ☆ 搜索网络结果                                                                                                    |          |
| Q 中石六新青年                                                                                                    | >        |
| Q 中石方新青年公众号                                                                                                    | >        |
| Q 中石大新青年视频号                                                                                                    | >        |
| Q 中石大新青年直播回放                                                                                                    | >        |
| Q 中石大新青年直播                                                                                                    | >        |
| Q 中石大新青年直播平台                                                                                                    | >        |
|                                                                                                    |          |
|                                                                                                    |          |
|                                                                                                    |          |

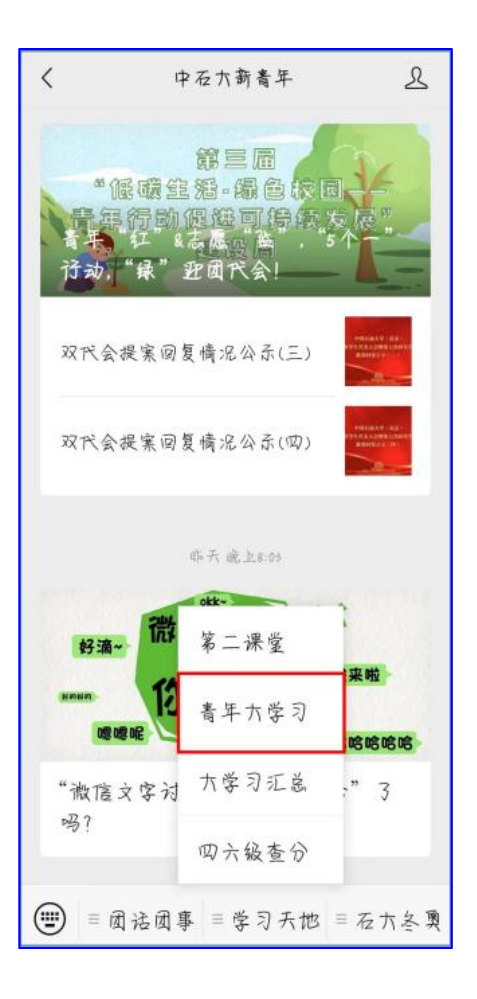

### 2. 加入学生组织

点击首页【学生组织】,选择想加入的社团或学生组织,注意:每位同学最 多加入2个学生组织!

| 中国石油大学第二课堂                                                            | く学生组织列表                                                             |
|-----------------------------------------------------------------------|---------------------------------------------------------------------|
| マン学习展開学的二十大精神                                                         | Q 请输入要搜索的学生组织名称                                                     |
| 谱写全面建设社会主义现代化国家新篇章                                                    | <b>全部 创新创业类</b> 思想政治类 体育活动的 7 筛选                                    |
|                                                                       | 科创实践与学术竞赛协会 0人                                                      |
| <ul> <li></li></ul>                                                   | 创新创业类 院级<br>成立时间:未知<br>宗旨:1                                         |
| 社会实践 举办活动管理学生 克愿服务 帮助中心<br>① 通知 2024年"薪火持"校校友寻访专项                     | 职业发展协会 250人                                                         |
| 新闻消息 更多 〉                                                             | 创新创业类校级<br>成立时间:2010-03-01 00:00<br>宗旨:一、紧扼时代脉搏,积极<br>开创即业会位及发展目标新具 |
| 推进共建"一带一路"绿色发展研 07/05                                                 | 面。二、把握就业形势,以品                                                       |
| 以务实之行铸人生之基——校长 06/28                                                  | 大学生创业协会 3人                                                          |
| ①         日         ①           首页         积分登记         消息         我的 | 创新创业类 校级<br>成立时间:2020-10-27 00:00                                   |

## 根据学生组织要求进行填报即可。

| く 学生组织纳新                                     | く 系统第二课堂测试-报名                         |
|----------------------------------------------|---------------------------------------|
| 系统第二课堂测试                                     | *学号 2018260002                        |
| 负责人姓名: 2018260001                            | *性别 ⑧男 ⑨女                             |
| 负责人电话: 13998269610                           |                                       |
| 级别: 校级                                       | * 学院 体育与人文艺术学院                        |
| 所属部门:学生工作部(处)研究<br>生工作部人民武装部<br>学生组织分巻・创新创业学 | * 专业 测试                               |
| 学生组织成立时间: 2023-11-08                         | * 手机号 请输入手机号                          |
|                                              | * 政治面貌                                |
| 纳新要求                                         | 请选择 🗸                                 |
| 要求学生积极向上,踊跃参与组织任务                            | * 年級 2020                             |
| 简介                                           | · · · · · · · · · · · · · · · · · · · |
| 这是测试社团审核流程的                                  | * QQ号 请输入QQ号                          |
| 宗旨                                           | *邮箱 请输入邮箱                             |
| 这是测试社团审核流程的                                  |                                       |
| 加入学生组织                                       | 提交                                    |

审核通过后,可在【我的】栏目下,找到【我的学生组织】查看组织信息。

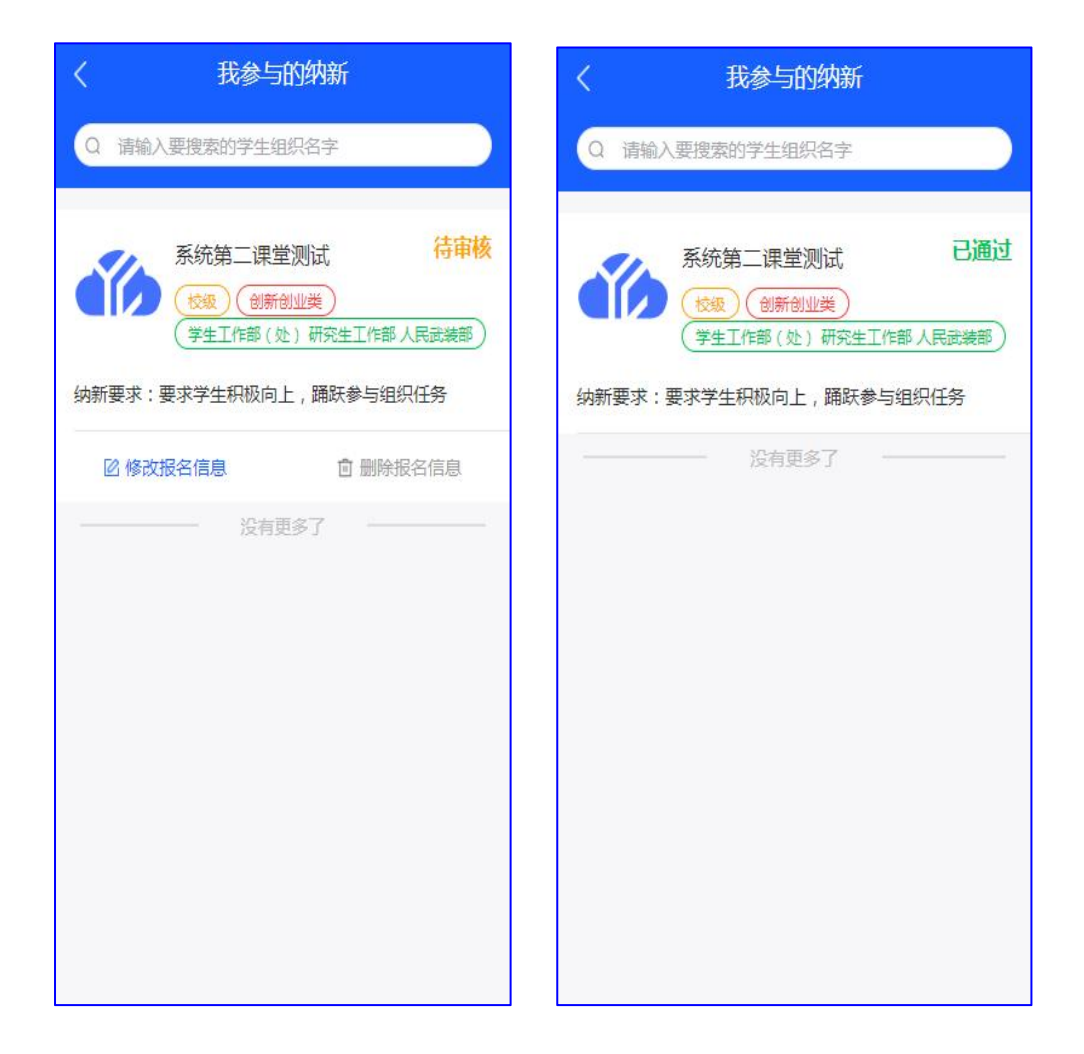

#### 3. 学生组织纳新

#### 3.1 设置纳新规则

在后台点击【我的学生组织】点击【纳新管理】。

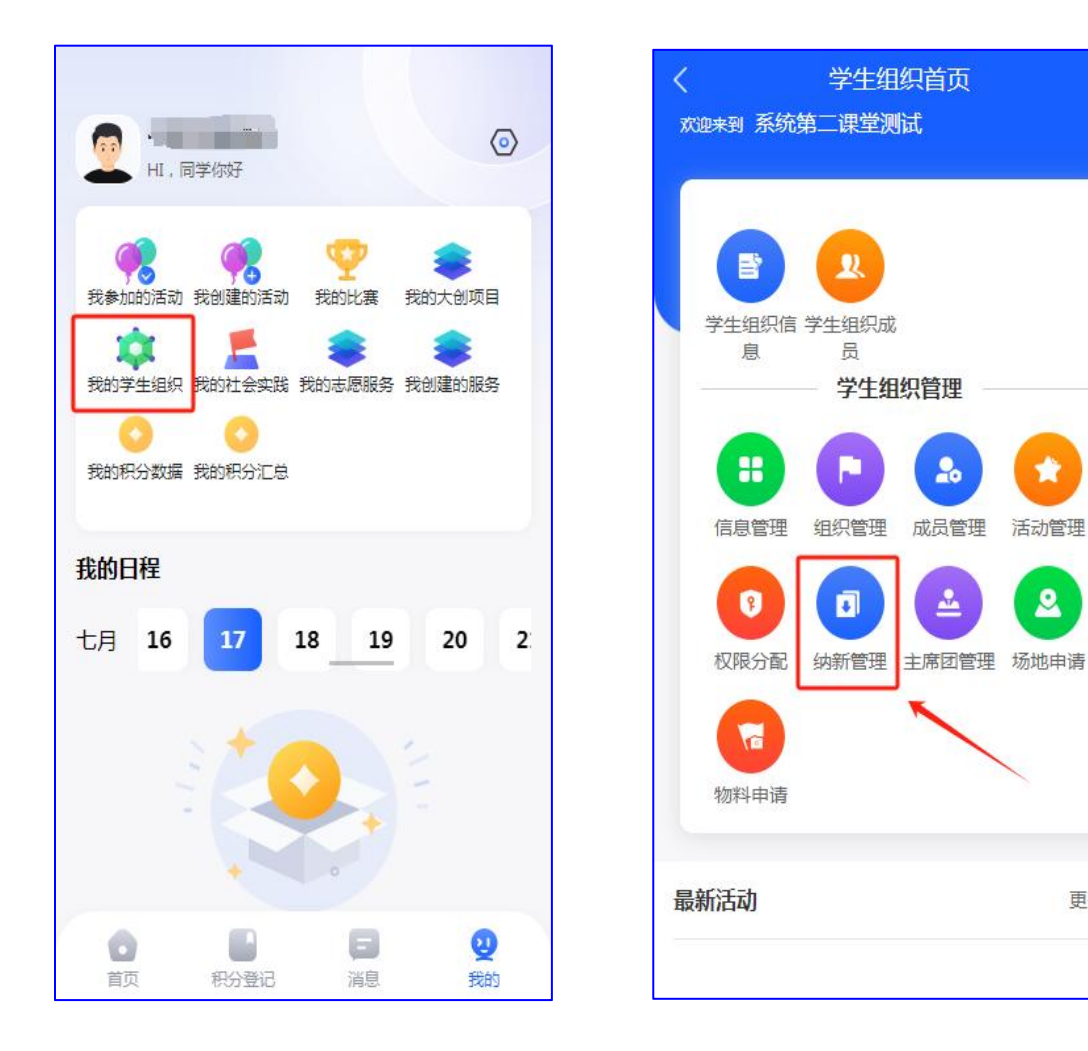

更多〉

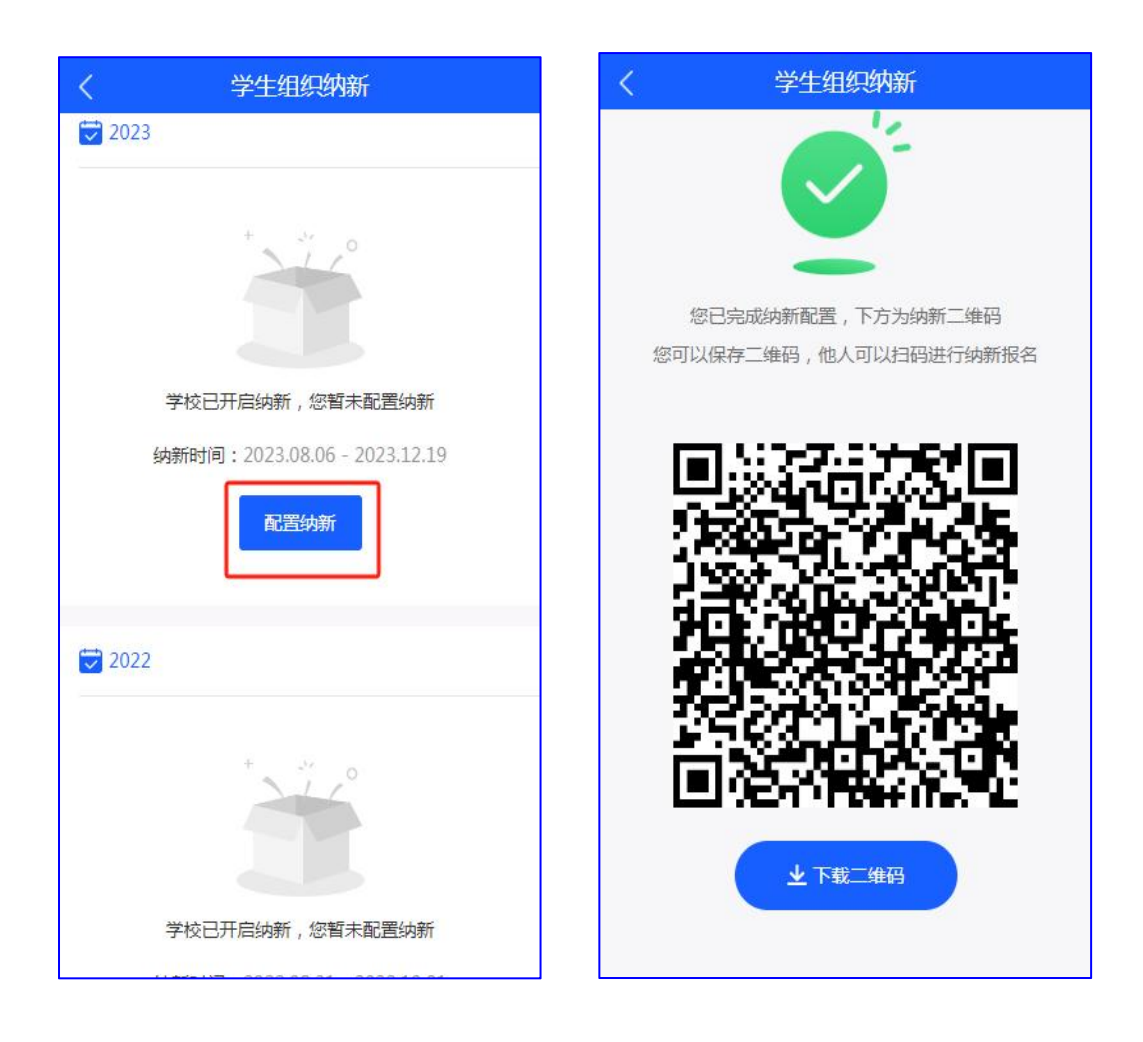

注意:纳新规则需要学校进行开启,开启后可进行纳新配置。

## 3.1 审核

| <      | 学生组织                           | 只纳新             |      |  |
|--------|--------------------------------|-----------------|------|--|
| 2024   |                                |                 | 进行中  |  |
| 纳新时间:2 | 024.07 <mark>.1</mark> 7 - 202 | 4.08.17         |      |  |
| 申请数:1  | ŕ                              | 寺审核数:1          |      |  |
| 审核通过数: | :0 7                           | 不通过数:0          |      |  |
| (1) 暂停 | ▲ 报名数据                         | <b>50</b> 二维码   | ④ 设置 |  |
| 2023   |                                |                 |      |  |
|        |                                |                 |      |  |
| 学      | 校已开启纳新,                        | 您暂未配置纳新         |      |  |
| 纳新     | 所时间:2023.08                    | .06 - 2023.12.1 | .9   |  |
|        | 配置約                            | 内新              |      |  |
|        |                                |                 |      |  |
|        |                                |                 |      |  |

#### 点击【报名数据】进行审核。

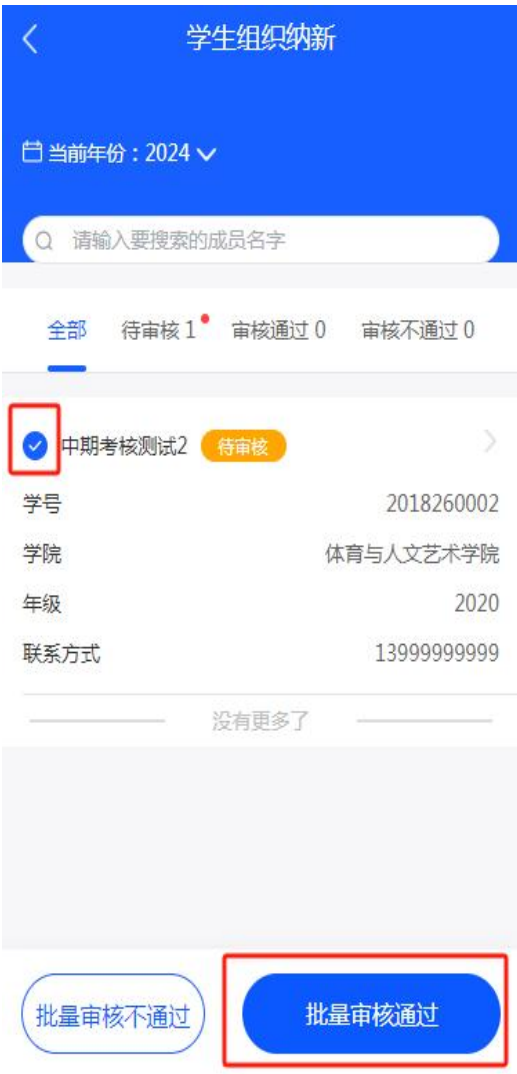

纳新结束后,可点击【暂停】。

| <                   | 学生组织            | 只纳新             |      |
|---------------------|-----------------|-----------------|------|
| 2024                |                 |                 | 进行中  |
| <mark>纳新时间:2</mark> | 024.07.17 - 202 | 4.08.17         |      |
| 申请数:1               | í               | 寺审核数:0          |      |
| 审核通过数               | :1 7            | 不通过数:0          |      |
| ◎ 暂停                | ▲ 报名数据          | 80 二维码          | ⊙ 设置 |
| 2023                |                 |                 |      |
|                     | +               | °               |      |
|                     |                 |                 |      |
| 今                   | 乾已开启纳新,         | 您暂未配置纳新         | 3    |
| 纳利                  | 新时间:2023.08     | .06 - 2023.12.1 | .9   |
|                     | 配置组             | 内新              |      |
|                     |                 |                 |      |

## 4. 学生组织管理

| く<br><sub>欢</sub> | 迎来到 系统                 | 学生组<br>第二课堂测                         | (织首页<br> 试    |        |     |
|-------------------|------------------------|--------------------------------------|---------------|--------|-----|
|                   | <b>ド</b><br>学生组织信<br>息 | <b>义</b><br>学生组织成<br>员<br><b>学生组</b> | 1991年         |        |     |
|                   | 日常                     | 日本                                   | 成员管理          | 活动管理   |     |
|                   | ? 权限分配                 | <b>同</b><br>纳新管理                     | <b>上</b> 席团管理 | 2 场地申请 |     |
|                   | 物料申请                   |                                      |               |        |     |
| 最                 | 新活动                    |                                      |               | 更多     | 3 > |

学生组织管理可在后台进行组织信息维护、成员设置、权限分配等功能操作。